## Revise TF Contract Process

(for Corrections, Revisions, Cancellations)

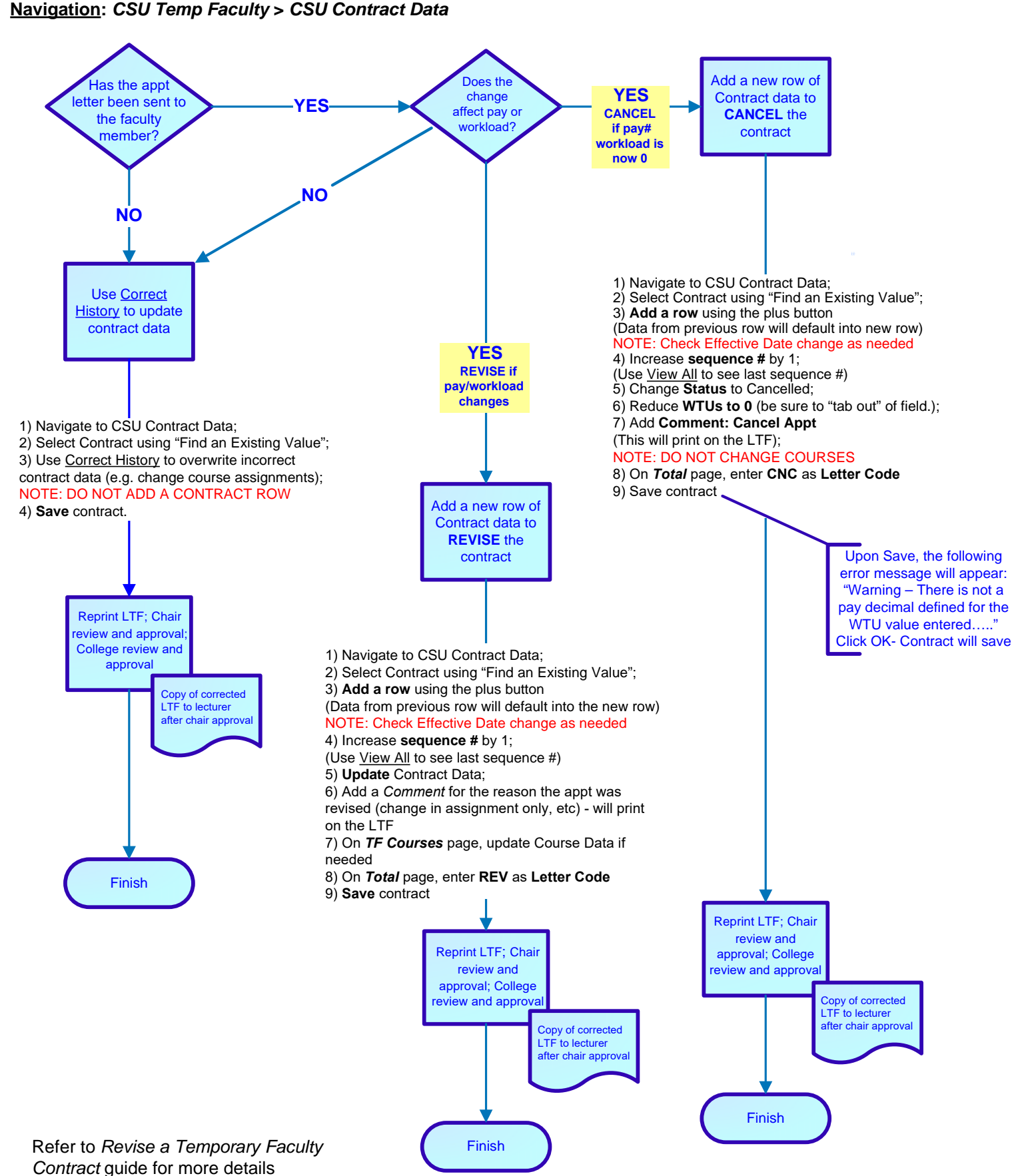

C

Revised 8/6/2024